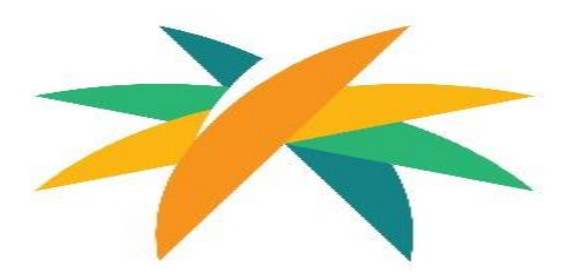

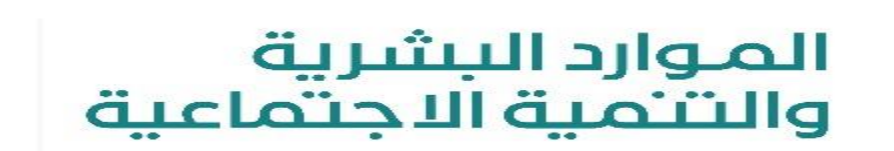

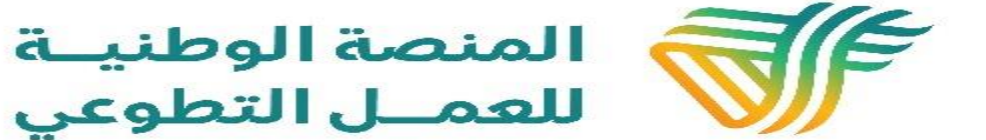

آلية تغيير المفوض (الجهات)

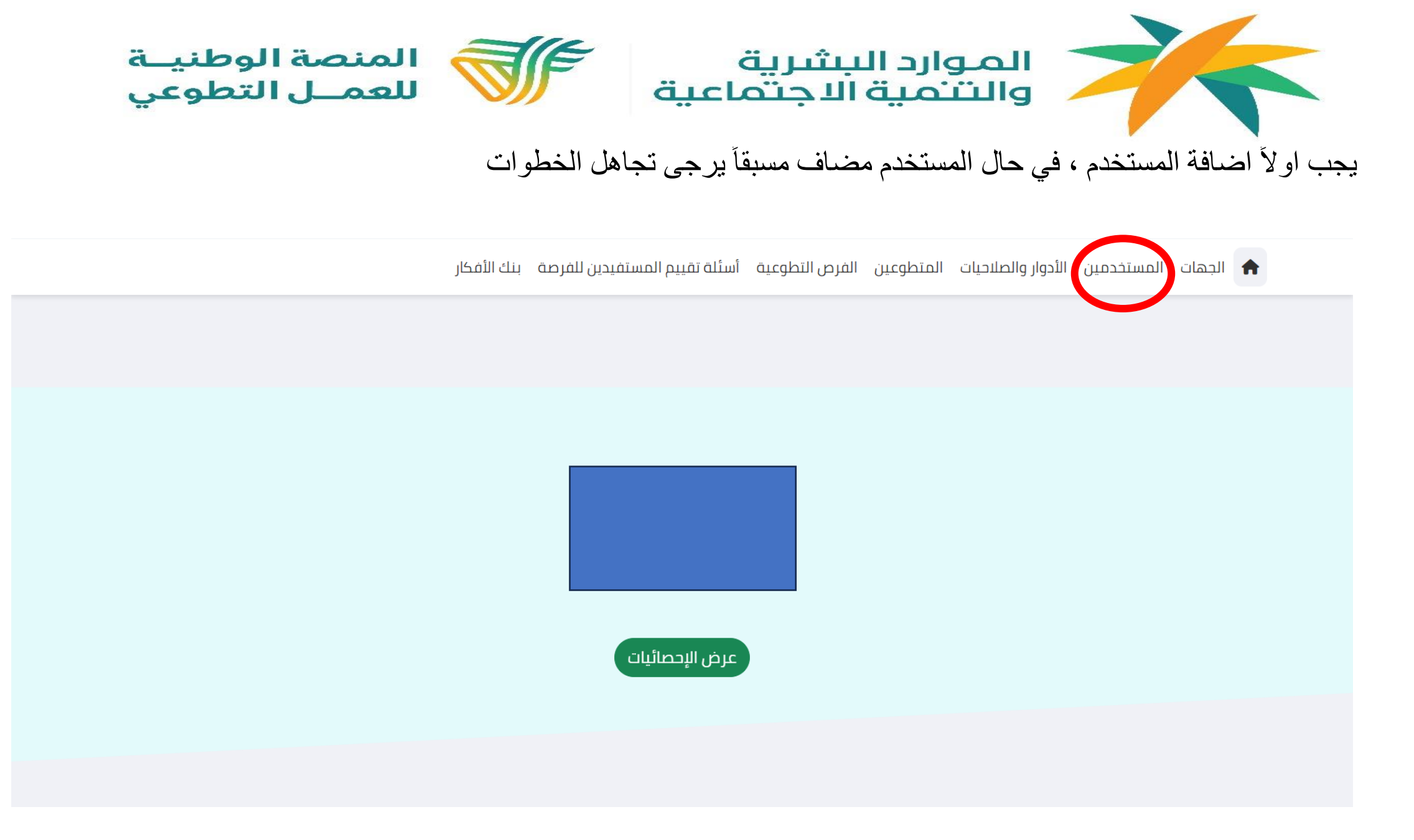

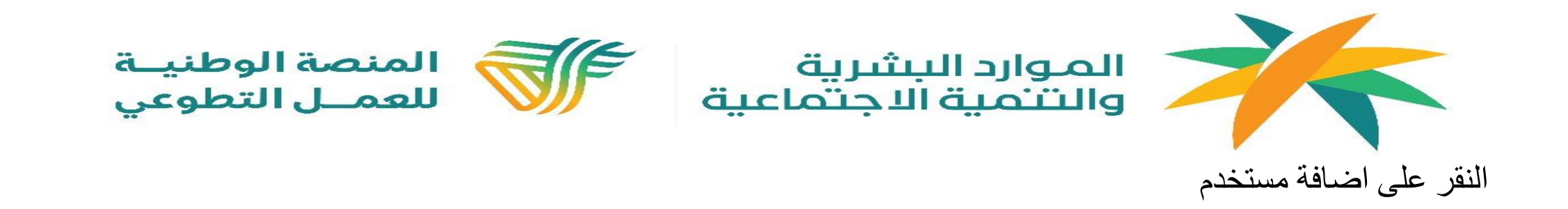

|                                   | بنك الأفكار | أسئلة تقييم المستفيدين للفرصة | الفرص التطوعية | المتطوعين | الأدوار والصلاحيات | المستخدمين           | 🔒 الجهات          |  |
|-----------------------------------|-------------|-------------------------------|----------------|-----------|--------------------|----------------------|-------------------|--|
|                                   |             |                               |                |           | عين                | <u>بة</u> / المستخدد | الصفحة الرئيس     |  |
| 🗴 تصدیر لملف إکسیل 🕇 اضافة مستخدم |             |                               |                |           |                    |                      |                   |  |
|                                   |             |                               |                |           |                    |                      | البحث             |  |
|                                   |             |                               |                |           | Ë                  | ع بيانات الصفد       | بحث بجمي          |  |
| الغاء البحث لنتائج البحث          |             |                               |                |           |                    | þ                    | ▼ <u>بحث متقد</u> |  |
|                                   |             |                               |                |           |                    |                      |                   |  |

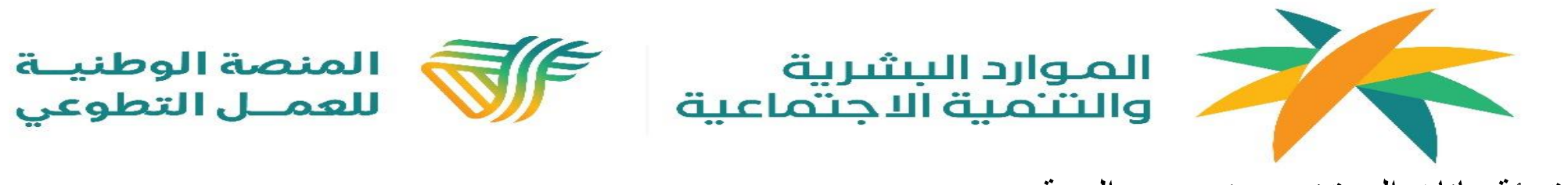

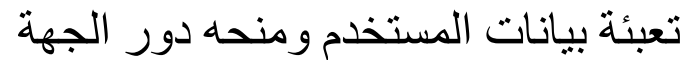

|                    | 0                                             |                         |                        |                                |
|--------------------|-----------------------------------------------|-------------------------|------------------------|--------------------------------|
|                    | ດວວັນພດດັດໄດ້ໄ / ປະດວວັນພດໄ / ດັນແນ້ນໄດ້ວດັກໄ |                         | اظافة مستخدم           | الصفحة الرئيسية / المستخدمين / |
|                    |                                               | الاسم كامل بالانجليزية* | الاسم كامل بالعربية*   |                                |
| تاريخ الميلاد      | رقم الهوية*                                   |                         |                        |                                |
| www-mm-dd v ,aulia |                                               | الدور*                  | الجنيس *               |                                |
|                    |                                               | اخترالدور 🗸             | الثي •                 |                                |
|                    | تأكيد                                         | المدينة*                | المنطقة*               |                                |
|                    |                                               | افتر المدينة            | افتر المنطقة           |                                |
|                    |                                               | البريد الالكتروني*      | اسم المستخدم *         |                                |
|                    |                                               |                         |                        |                                |
|                    |                                               | رقم الجوال 2            | رقم الجوال *           |                                |
|                    |                                               |                         |                        |                                |
|                    |                                               |                         | ◄ تفعيل                |                                |
|                    |                                               |                         | B حفظ البيانات × إلغاء |                                |

🗍 الجهات المستخدمين الأدوار والصلاحيات المتطوعين الفرص التطوعية أسئلة تقييم المستفيدين للفرصة بنك الأفكار

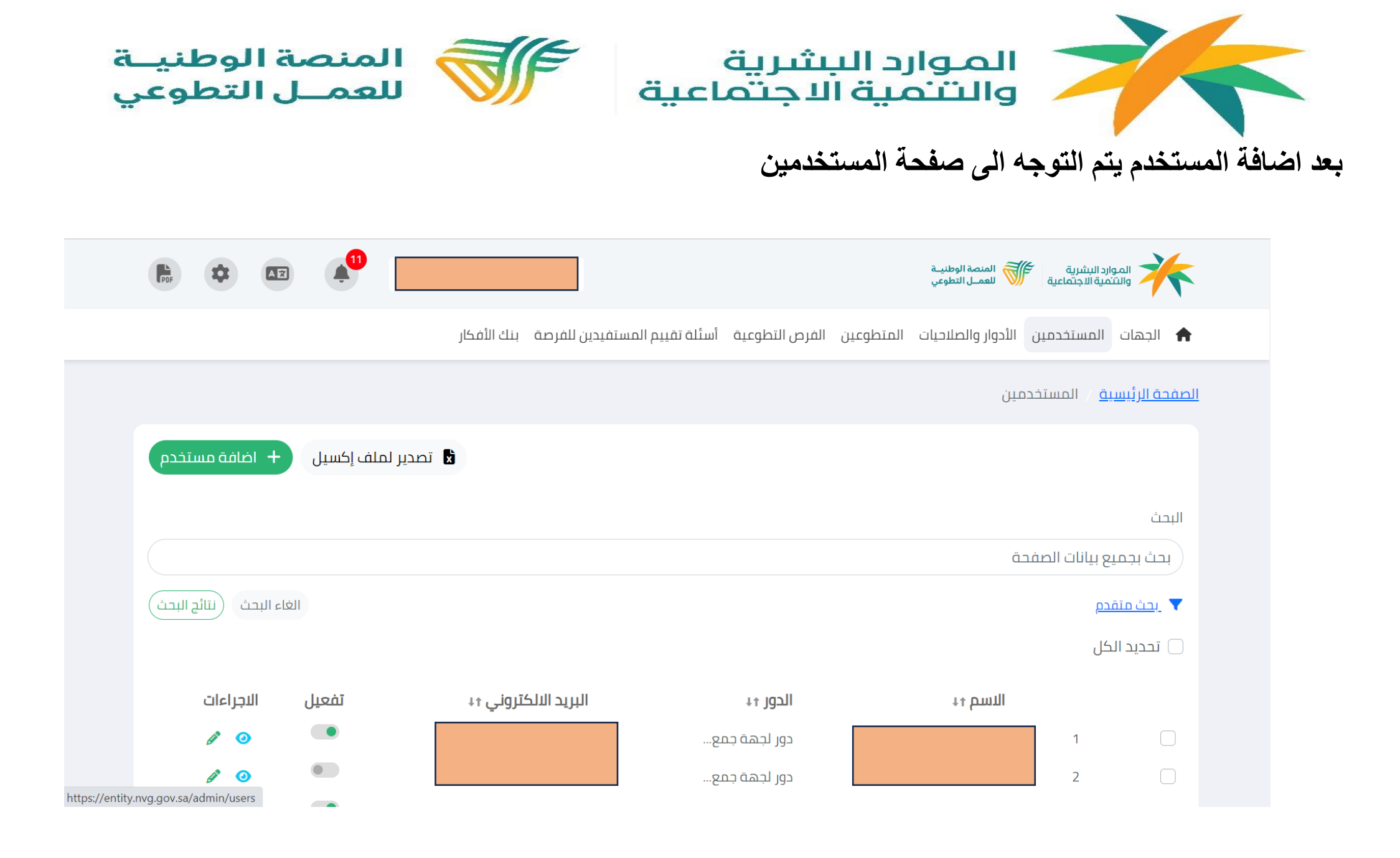

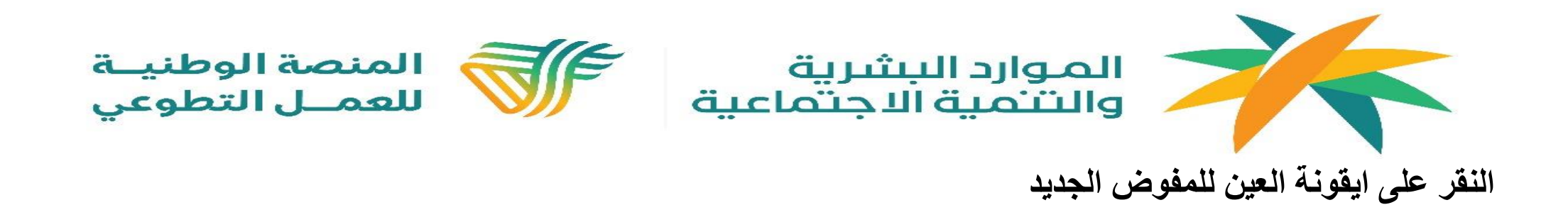

| PDF                         |                   | <b>A</b>         |             |                |                 |                |           | المنصة الوطنيـة<br>للعمـل التطوعي | : البشرية<br>ية الاجتماعية | الموارد<br>والتنمر | F        |
|-----------------------------|-------------------|------------------|-------------|----------------|-----------------|----------------|-----------|-----------------------------------|----------------------------|--------------------|----------|
|                             |                   |                  | بنك الأفكار | ستفيدين للفرصة | أسئلة تقييم الم | الفرص التطوعية | المتطوعين | الأدوار والصلاحيات                | المستخدمين                 | الجهات ا           | <b>≜</b> |
|                             |                   |                  |             |                |                 |                |           | مین                               | ف / المستخد                | فحة الرئيسية       | الص      |
| ستخدم                       | + اضافة مس        | تصدير لملف إكسيل | Ċ           |                |                 |                |           |                                   |                            |                    |          |
|                             |                   |                  |             |                |                 |                |           |                                   |                            | لبحث               | 11       |
|                             |                   |                  |             |                |                 |                |           | ä                                 | بيانات الصفد               | بحث بجميع          |          |
| ج البحث                     | لغاء البحث لنتائر | I)               |             |                |                 |                |           |                                   | þ                          | <u>بحث متقد</u>    | •        |
|                             |                   |                  |             |                |                 |                |           |                                   | Մ                          | 🗌 تحديد الک        |          |
|                             | الاجراءات         | تفعيل            | ئتروني ↑↓   | البريد الالد   |                 | الحور ↑↓       |           | الاسم ↑↓                          |                            |                    |          |
|                             |                   | •                |             |                | مع              | دور لجهة ج     |           |                                   | 1                          |                    |          |
| https://entity.nvg.gov.sa/a | idmin/users       |                  |             |                | مع              | دور لجهة ج     |           |                                   | 2                          |                    |          |

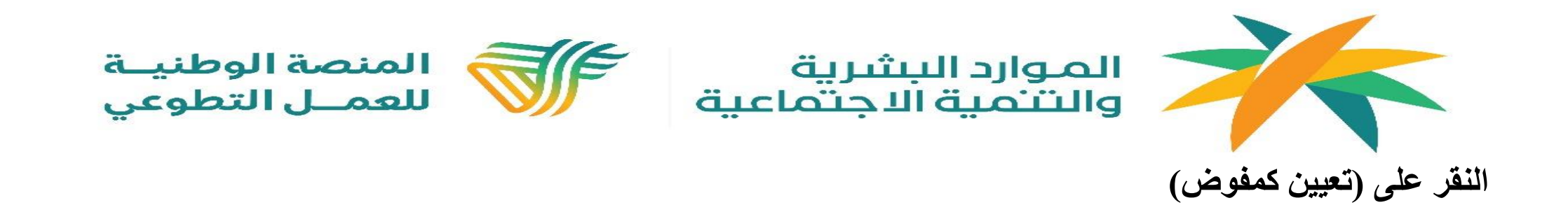

🏫 الجهات المستخدمين الأدوار والصلاحيات المتطوعين الفرص التطوعية أسئلة تقييم المستفيدين للفرصة بنك الأفكار

|               |                       | <u>ستخدمين</u> / تفاصيل المستخدم | <u>الصفحة الرئيسية</u> / <u>الم</u> |
|---------------|-----------------------|----------------------------------|-------------------------------------|
| 🔝 تعیین کمفوض |                       |                                  |                                     |
|               |                       |                                  | الاسم                               |
|               |                       |                                  | الحور                               |
|               |                       |                                  | تاريخ الميلاد                       |
|               | منطقة المدينة المنورة |                                  | المنطقة                             |
|               | المدينة المنورة       |                                  | المدينة                             |
|               |                       |                                  | الجنس                               |
|               |                       |                                  | رقم الجوال                          |
|               |                       |                                  | رقم الجوال 2                        |
|               |                       |                                  |                                     |

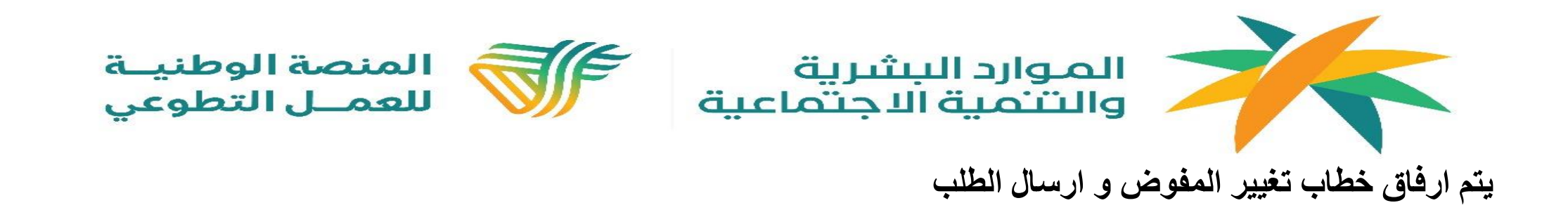

🏫 الجهات المستخدمين الأدوار والصلاحيات المتطوعين الفرص التطوعية أسئلة تقييم المستفيدين للفرصة بنك الأفكار

| * users.Deleg<br>No file chosen |                    |
|---------------------------------|--------------------|
| No file chosen                  | atechangerequest   |
|                                 | Choose File        |
| حقل                             | يجب اختيار هذا الا |
|                                 | ارسال الطلب        |
|                                 |                    |
|                                 |                    |

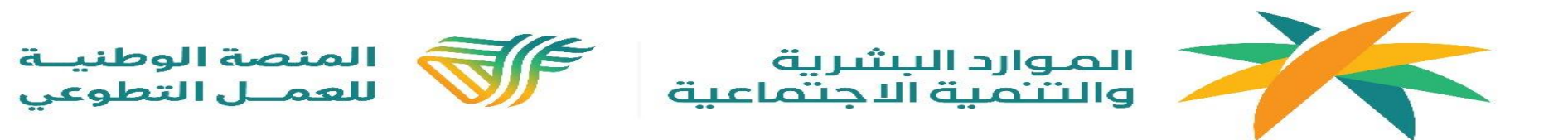

يتم ارسال الطلب وسيتم تغيير المفوض و الغاء تفعيل المفوض السابق.

يمكنكم التواصل مع الدعم الفني في حال ار دتم تفعيل المفوض السابق ليصبح مستخدم عادي

|                                                                                       | الجهات المستخدمين الأدوار والصلاحيات 🏫    |
|---------------------------------------------------------------------------------------|-------------------------------------------|
|                                                                                       | ngerequest / المستخدمين / الصفحة الرئيسية |
|                                                                                       | * users.Delegatechangerequest             |
| انتبه !                                                                               | No file chosen Choose File                |
| هل أنت متأكد من تعين هذا المستخدم<br>كمفوض لهذه الجهة و سيتم ايقاف المفوض<br>الحالى ؟ | تفويض الجهة - 348.905.pdf-09-2023         |
| نعم.                                                                                  | ارسال الطلب                               |
|                                                                                       |                                           |
|                                                                                       |                                           |

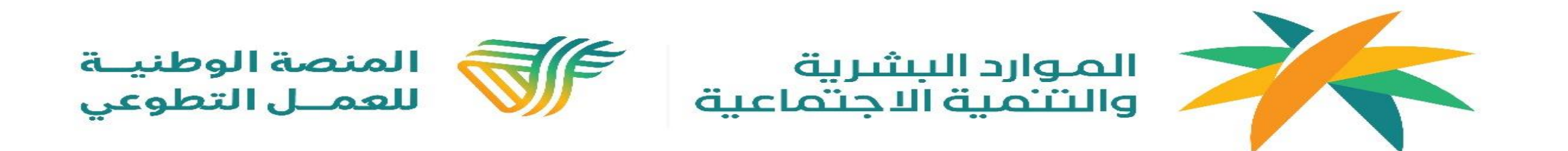

## بعد الانتهاء من الطلب ورفع الخطاب يرجى التواصل مع الدعم الفني واتساب عبر الهاتف رقم او الايميل : 0554772486 - Nvg.volunteer@hrsd.gov.sa

## صيغة خطاب تغيير المفوض

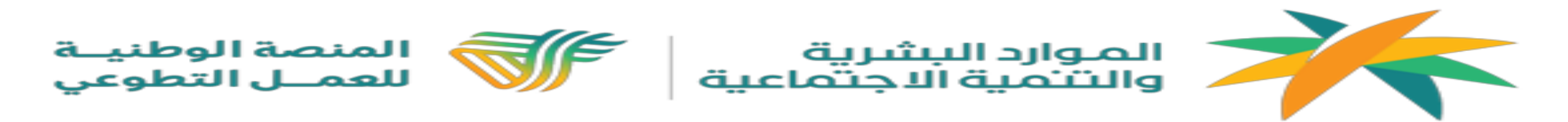

صيغة خطاب تغيير المفوض

السادة/ منصبة العمل النطوعي السلام عليكم ورحمة الله وبركاته

بإدارة الحساب وكل ما يتعلق بالعمل التطوعي من خلال المنصبة ونرجو منكم التعاون معه وتسهيل أعماله

مع الشكر والنقدير

مدير الجهة:

المتو قيع:

الختم

- \* يجب أن يكون الخطاب مرفق على مطبوعات الجهة وتوقيعه من مدير الجهة وختمه
  - \* يجب أن يكون الايميل المرفق غير مستخدم مسبقا في المنصبة